# **MISURA 19 – CONTRIBUTI A COOPERATIVE SOCIALI TIPO A E B**

## GUIDA ALLA COMPILAZIONE DELLA RICHIESTA DI CONTRIBUTO e FAQ

| REGIONE                                                                                                    | TEST                                                                      | Imbiento                                                                 | SIGEF                                                                       |                                                                                                    |
|----------------------------------------------------------------------------------------------------|---------------------------------------------------------------------------|--------------------------------------------------------------------------|-----------------------------------------------------------------------------|----------------------------------------------------------------------------------------------------|
| AREA PUBBLICA                                                                                                    | Il SIGEF è un port                                                        | ITEGRATO GESTIONE FONDI                                                  | ività di back office dei funzionari regiona<br>14 2020 della Borisso Marcho | Cliccare su LOGIN ed eseguire<br>l'autenticazione con Spid o altro strumento<br>di autenticazione che l'utente deve |
|                                                                                                    | TEST                                                                      | Utente loggato                                                           | Consulente                                                                  | possedere per presentare la domanda.                                                                                |
| AREA PUBBLICA<br>Home<br>News & Comunicazioni<br>Bandi pubblici                                                    | di TEST<br>Bandi nei quali sono stat<br>Nessuna domanda trovata.          | Cruscott<br>Ambiente di TEST<br>le presentate le domande di contributo d | to Ambiente di TEST                                                         |                                                                                                    |
| Download modulistica<br>Manuali<br>Assistenza agli utenti<br>Supporto Firma Digitale<br>AREA RISERVATA             | di TEST<br>A Bandi nei quali sono stat<br>Nessuna domanda trovata.        | Ambiente di TEST                                                         | Ambiente di TEST                                                            |                                                                                                    |
| CRUSCOTTO<br>COVID<br>Richiesta Contributo<br>Richieste Contributo Inviate                                         | di TEST                                                                   | Ambiente di                                                              | Cliccare la sezione C                                                       | COVID                                                                                                    |
|                                                                                                    | TEST                                                                      |                                                                          | Consulente                                                                  | ntegrat                                                                                                    |
| Log out AREA PUBBLICA Home News & Comunicazioni Bandi pubblici Download modulistica Manuali Assistenza adli utenti | di TEST<br>Nuova Domand<br>Elenco delle Domande<br>d. Elementi trovati: 0 | ELENCO DOMANE<br>Ambiente di TEST                                        | DE COVID19<br>Ambiente di TEST                                              | Cliccare il pulsante NUOVA DOMANDA                                                                                  |
| Supporto Firma Digitale AREA RISERVATA CRUSCOTTO                                                                   | di TEST                                                                   | Ambiente di TEST                                                         | Ambiente di TEST                                                            |                                                                                                    |
| Richiesta Contributo<br>Richieste Contributo Inviate                                                               | di TEST                                                                   | Ambiente di TEST                                                         | Ambiente di TEST                                                            |                                                                                                    |

Cliccare il pulsante CONTINUA in corrispondenza del contributo da richiedere, a seconda della tipo di cooperativa

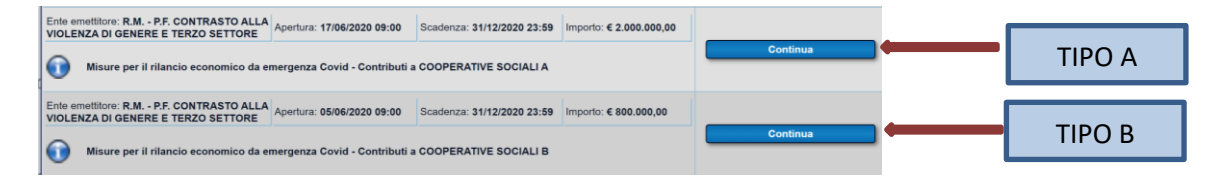

| BANDO: Misure per il rilancio economico da emergenza Covid - Contributi a COOPERATIVE SOCIALI |  |
|-----------------------------------------------------------------------------------------------|--|
|-----------------------------------------------------------------------------------------------|--|

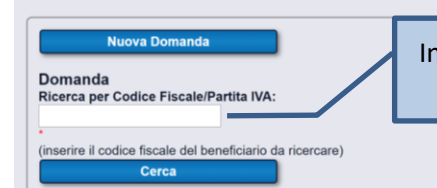

Inserire la partita IVA della cooperativa e poi cliccare su CERCA

| Nuova Domanda<br>Domanda<br>Operatore di Compilazione:                                                                              | In questa sezione vengono pr | ecaricate le informazioni sulla Cooperativa derivanti<br>Jall'Anagrafe Tributaria                                                                                                    |
|----------------------------------------------------------------------------------------------------|------------------------------|----------------------------------------------------------------------------------------------------|
| Codice Fiscale - Nominativo:                                                                                                    |                              |                                                                                                    |
| Generalità del beneficiario:                                                                                                    | Inserire il codice 1         | .4.30 corrispondente alla Società Cooperativa Sociale                                                                                                    |
| Codice Fiscale: P.lva:                                                                                                    | Data inizio attività:        |                                                                                                    |
| Ragione sociale:                                                                                                    |                              | nserire il codice ATECO dell'attività (figure 1 e 2)                                                                                                    |
| Forma giuridica:                                                                                                    | 77                           | ~                                                                                                    |
| Sede legale:                                                                                                    |                              | ~                                                                                                    |
| Indirizzo:                                                                                                    |                              | Indicare Telefono, Email, PEC, dati obbligatori                                                                                                    |
| Comune:                                                                                                    | Prov: Cap:                   |                                                                                                    |
| Pec:                                                                                                    |                              |                                                                                                    |
| Rappresentante legale:         Nominativo:         Codice Fiscale:         Comune di nascita:         Conto corrente:         IBAN: | Data di nascita:             | Se l'IBAN è diverso da quello indicato nelle caselle<br>grigie, cliccare "Nuovo Conto", digitare l'IBAN<br>corretto nella casella bianca e cliccare CONTROLLO<br>CODICE IBAN.<br>Verificare che l'IBAN sia stato riportato<br>correttamente nelle caselle grigie.<br>Se si riscontrano errori vedi FAQ1. |
| Cod.<br>Paese: CIN Euro: CIN: ABI:                                                                                                  | CAB: Numero Conto:           |                                                                                                    |
| Agenzia:                                                                                                    |                              |                                                                                                    |
| Comune:                                                                                                    | Provincia: Cap:              |                                                                                                    |
| Dati di contatto:<br>Compilare se diversi da quelli dell'impresa.<br>Nome e Cognome:                                                |                              | Indicare i riferimenti della persona contattabile in caso necessitino chiarimenti                                                                                                    |
| Telefono: E-mail: Pec:                                                                                                    |                              |                                                                                                    |
| Salva e Continua                                                                                                    | Indietro Elimina domanda     |                                                                                                    |

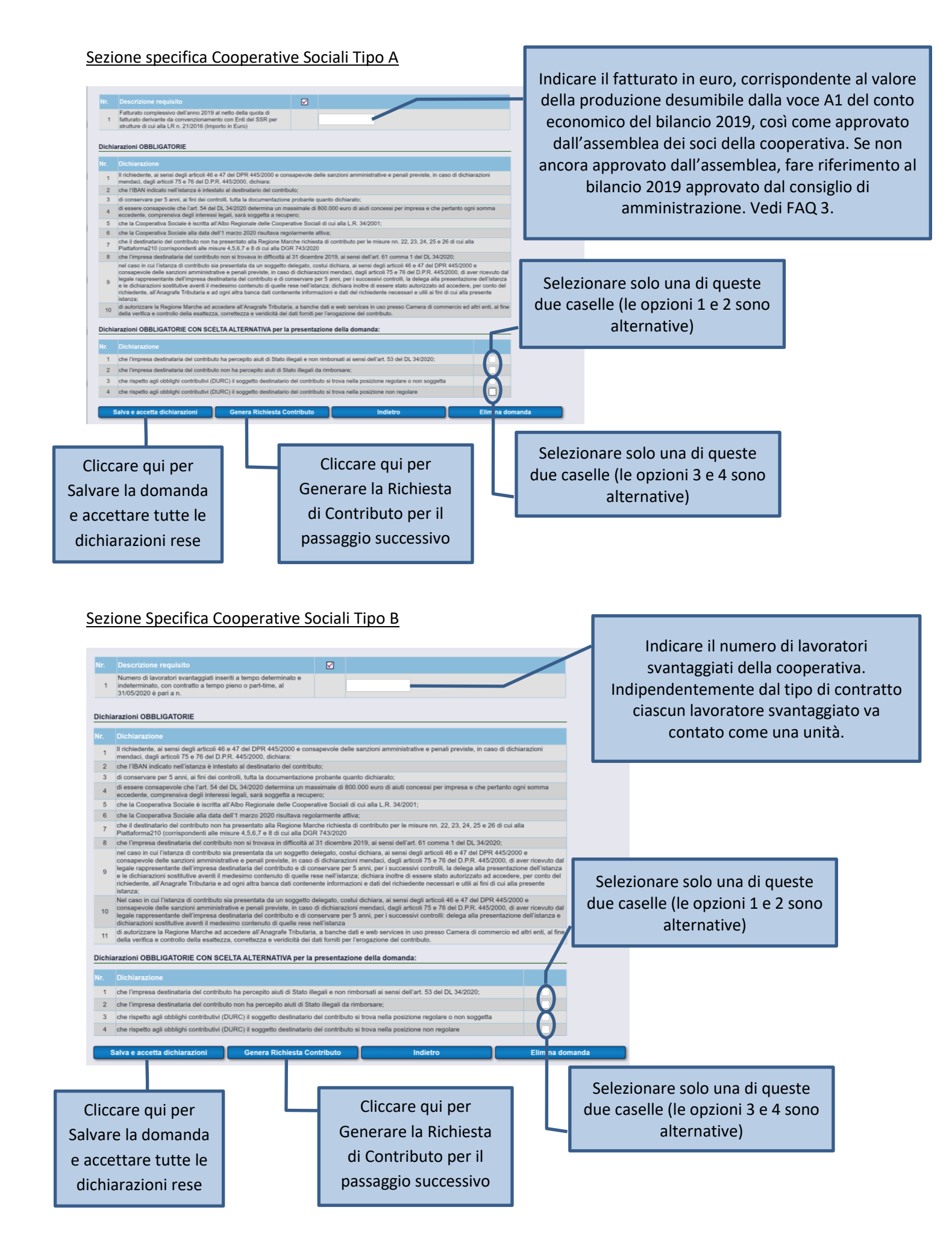

Prendere visione dell'informativa sulla Privacy che si trova al termine della Richiesta e cliccare sul Pulsante PRESA VISIONE INFORMATIVA E INVIO per inoltrare la domanda di contributo. Vedi FAQ2.

Premere il pulsante ANNULLA per tornare alla schermata precedente e NON inoltrare la richiesta di contributo.

Il numero della domanda è indicato dalla freccia verde.

| O DEL DOCUMENTO               |                                                                         |                                   |
|-------------------------------|-------------------------------------------------------------------------|-----------------------------------|
|                               |                                                                         | Presa visione informativa e Invio |
| _                             |                                                                         |                                   |
| R.M P.F. CONTR<br>SETTORE     | ASTO ALLA VIOLENZA DI GENERE E TERZO                                    | DOMANDA n. 154                    |
| BANDO: Misure per il rilancio | economico da emergenza Covid - Contributi a COOPERAT<br>Compilata da: S | IVE SOCIALI A                     |
| Codice Fiscale                | Partita IVA                                                             |                                   |

#### Figura 1 Codici Ateco per Cooperative Sociali Tipo A

- **85.1 ISTRUZIONE PRESCOLASTICA** 85.2 - ISTRUZIONE PRIMARIA
- 85.3 ISTRUZIONE SECONDARIA
- 85.4 ISTRUZIONE POST-SECONDARIA UNIVERSITARIA E NON UNIVERSITARIA
- 85.5 ALTRI SERVIZI DI ISTRUZIONE
- 85.6 ATTIVITÀ DI SUPPORTO ALL'ISTRUZIONE
- 86 ASSISTENZA SANITARIA
- 87 SERVIZI DIASSISTENZA SOCIALE RESIDENZIALE
- 88 ASSISTENZA SOCIALE NON RESIDENZIALE
- 96 ALTRE ATTIVITÀ DI SERVIZI PER LA PERSONA

#### Figura 2 Codici Ateco per Cooperative Sociali Tipo B

- 01 COLTIVAZIONI AGRICOLE E PRODUZIONE DI PRODOTTI ANIMALI, CACCIA E SERVIZI CONNESSI
- 02 SILVICOLTURA ED UTILIZZO DI AREE FORESTALI
- 03 PESCA E ACQUACOLTURA
- 05 ESTRAZIONE DI CARBONE (ESCLUSA TORBA) 06 - ESTRAZIONE DI PETROLIO GREGGIO E DI GAS NATURALE
- 07 ESTRAZIONE DI MINERALI METALLIFERI
- 08 ALTRE ATTIVITÀ DI ESTRAZIONE DI MINERALI DA CAVE E MINIERE
- 09 ATTIVITÀ DEI SERVIZI DI SUPPORTO ALL'ESTRAZIONE
- 10 INDUSTRIE ALIMENTARI
- 11 INDUSTRIA DELLE BEVANDE
- 12 INDUSTRIA DEL TABACCO
- 13 INDUSTRIE TESSILI
- 14 CONFEZIONE DI ARTICOLI DI ABBIGLIAMENTO; CONFEZIONE DI ARTICOLI IN PELLE E PELLICCIA
- 15 FABBRICAZIONE DI ARTICOLI IN PELLE E SIMILI
- 16 INDUSTRIA DEL LEGNO E DEI PRODOTTI IN LEGNO E SUGHERO (ESCLUSI I MOBILI); FABBRICAZIONE DI ARTICOLI IN PAGLIA E MATERIALI DA INTRECCIO
- 17 FABBRICAZIONE DI CARTA E DI PRODOTTI DI CARTA 18 STAMPA E RIPRODUZIONE DI SUPPORTI REGISTRATI
- 19 FABBRICAZIONE DI COKE E PRODOTTI DERIVANTI DALLA RAFFINAZIONE DEL PETROLIO
- 20 FABBRICAZIONE DI PRODOTTI CHIMICI
- 21 FABBRICAZIONE DI PRODOTTI FARMACEUTICI DI BASE E DI PREPARATI FARMACEUTICI
- 22 FABBRICAZIONE DI ARTICOLI IN GOMMA E MATERIE PLASTICHE
- 23 FABBRICAZIONE DI ALTRI PRODOTTI DELLA LAVORAZIONE DI MINERALI NON METALLIFERI
- 24 METALLURGIA
- 25 FABBRICAZIONE DI PRODOTTI IN METALLO (ESCLUSI MACCHINARI E ATTREZZATURE)
- 26 FABBRICAZIONE DI COMPUTER E PRODOTTI DI ELETTRONICA E OTTICA; APPARECCHI ELETTROMEDICALI, APPARECCHI DI MISURAZIONE E DI OROLOG 27 - FABBRICAZIONE DI APPARECCHIATURE ELETTRICHE ED APPARECCHIATURE PER USO DOMESTICO NON ELETTRICHE
- 28 FABBRICAZIONE DI MACCHINARI ED APPARECCHIATURE NCA
- 29 FABBRICAZIONE DI AUTOVEICOLI, RIMORCHI E SEMIRIMORCHI
- 30 FABBRICAZIONE DI ALTRI MEZZI DI TRASPORTO
- 31 FABBRICAZIONE DI MOBILI
- 32 ALTRE INDUSTRIE MANIFATTURIERE
- 33 RIPARAZIONE, MANUTENZIONE ED INSTALLAZIONE DI MACCHINE ED APPARECCHIATURE
- 35 FORNITURA DI ENERGIA ELETTRICA, GAS, VAPORE E ARIA CONDIZIONATA
- 36 RACCOLTA, TRATTAMENTO E FORNITURA DI ACQUA
- 37 GESTIONE DELLE RETI FOGNARIE
- 38 ATTIVITÀ DI RACCOLTA, TRATTAMENTO E SMALTIMENTO DEI RIFIUTI; RECUPERO DEI MATERIALI
- 39 ATTIVITÀ DI RISANAMENTO E ALTRI SERVIZI DI GESTIONE DEI RIFIUTI
- 41 COSTRUZIONE DI EDIFICI
- 42 INGEGNERIA CIVILE

- 43 LAVORI DI COSTRUZIONE SPECIALIZZATI
- 45 COMMERCIO ALL'INGROSSO E AL DETTAGLIO E RIPARAZIONE DI AUTOVEICOLI E MOTOCICLI 46 COMMERCIO ALL'INGROSSO (ESCLUSO QUELLO DI AUTOVEICOLI E DI MOTOCICLI)
- 47 COMMERCIO AL DETTAGLIO (ESCLUSO QUELLO DI AUTOVEICOLI E DI MOTOCICLI)
- 49 TRASPORTO TERRESTRE E TRASPORTO MEDIANTE CONDOTTE 50 TRASPORTO MARITTIMO E PER VIE D'ACQUA
- 51 TRASPORTO AEREO
- 52 MAGAZZINAGGIO E ATTIVITÀ DI SUPPORTO AI TRASPORTI 53 - SERVIZI POSTALI E ATTIVITÀ DI CORRIERE
- 55 ALLOGGIO
- 56 ATTIVITÀ DEI SERVIZI DI RISTORAZIONE
- 58 ATTIVITÀ EDITORIALI
- 59 ATTIVITÀ DI PRODUZIONE CINEMATOGRAFICA, DI VIDEO E DI PROGRAMMI TELEVISIVI, DI REGISTRAZIONI MUSICALI E SONORE
- 60 ATTIVITÀ DI PROGRAMMAZIONE E TRASMISSIONE
- 61 TELECOMUNICAZIONI
- 62 PRODUZIONE DI SOFTWARE, CONSULENZA INFORMATICA E ATTIVITÀ CONNESSE
- 63 ATTIVITÀ DEI SERVIZI D'INFORMAZIONE E ALTRI SERVIZI INFORMATICI
- 64 ATTIVITÀ DI SERVIZI FINANZIARI (ESCLUSE LE ASSICURAZIONI E I FONDI PENSIONE) 65 ASSICURAZIONI, RIASSICURAZIONI E FONDI PENSIONE (ESCLUSE LE ASSICURAZIONI SOCIALI OBBLIGATORIE)
- 66 ATTIVITÀ AUSILIARIE DEI SERVIZI FINANZIARI E DELLE ATTIVITÀ ASSICURATIVE

- 68 ATTIVITA IMMOBILIARI 69 ATTIVITÀ LEGALI E CONTABILITÀ
- 70 ATTIVITÀ DI DIREZIONE AZIENDALE E DI CONSULENZA GESTIONALE
- 71 ATTIVITÀ DEGLI STUDI DI ARCHITETTURA E D'INGEGNERIA; COLLAUDI ED ANALISI TECNICHE
- 72 RICERCA SCIENTIFICA E SVILUPPO
- 73 PUBBLICITÀ E RICERCHE DI MERCATO 74 ALTRE ATTIVITÀ PROFESSIONALI, SCIENTIFICHE E TECNICHE
- 75 SERVIZI VETERINARI
- 77 ATTIVITÀ DI NOLEGGIO E LEASING OPERATIVO
- 78 ATTIVITÀ DI RICERCA, SELEZIONE, FORNITURA DI PERSONALE
- 79 ATTIVITÀ DEI SERVIZI DELLE AGENZIE DI VIAGGIO, DEI TOUR OPERATOR E SERVIZI DI PRENOTAZIONE E ATTIVITÀ CONNESSE 80 SERVIZI DI VIGILANZA E INVESTIGAZIONE
- 81 ATTIVITÀ DI SERVIZI PER EDIFICI E PAESAGGIO
- 82 ATTIVITÀ DI SUPPORTO PER LE FUNZIONI D'UFFICIO E ALTRI SERVIZI DI SUPPORTO ALLE IMPRESE
- 85 ISTRUZIONE
- 86 ASSISTENZA SANITARIA
- 87 SERVIZI DI ASSISTENZA SOCIALE RESIDENZIALE
- 88 ASSISTENZA SOCIALE NON RESIDENZIALE
- 90 ATTIVITÀ CREATIVE, ARTISTICHE E DI INTRATTENIMENTO
- 91 ATTIVITÀ DI BIBLIOTECHE. ARCHIVI. MUSEI ED ALTRE ATTIVITÀ CULTURALI
- 92 ATTIVITÀ RIGUARDANTI LE LOTTERIE. LE SCOMMESSE. LE CASE DA GIOCO
- 93 ATTIVITÀ SPORTIVE, DI INTRATTENIMENTO E DI DIVERTIMENTO
- 94 ATTIVITÀ DI ORGANIZZAZIONI ASSOCIATIVE
- 95 RIPARAZIONE DI COMPUTER E DI BENI PER USO PERSONALE E PER LA CASA
- 96 ALTRE ATTIVITÀ DI SERVIZI PER LA PERSONA

### **DOMANDE FREQUENTI (FAQ)**

FAQ 1: Al momento del salvataggio dell'IBAN compare il seguente messaggio: "IMPOSSIBILE SALVARE LE INFORMAZIONI RELATIVE AL CONTO CORRENTE. CONTATTARE L'HELP DESK"

Questo messaggio compare quando la filiale indicata non è presente nel sistema (perché si tratta di una nuova sede oppure la sede è variata), pertanto è necessario procedere inviando una email (non PEC) ai seguenti indirizzi: <u>helpdesk.sigef@regione.macrhe.it</u> e <u>misura19\_coopsoc@regione.marche.it</u> con le seguenti informazioni:

NOME DELLA BANCA ABI CAB COMUNE, CAP e Indirizzo della Filiale

Come nell'esempio sotto riportato:

BANCA - CREDITO VALTELLINESE (CREVAL) ABI 05216 CAB 68550 COMUNE - SAN COSTANZO (PU) CAP - 61039 Indirizzo - VIA DELLA LIBERTA' n. 3

I nostri tecnici registreranno le informazioni e vi comunicheranno, rispondendo alla vs email, il via libera per poter procedere con la domanda.

FAQ 2: L'utente ha necessità di annullare una richiesta di contributo inviata perché ha commesso un errore o altro motivo

L'utente, nella persona del legale rappresentante o del delegato, deve richiedere via PEC all'indirizzo <u>regione.marche.contrastoviolenzaealbi@emarche.it</u> l'annullamento della domanda inviata specificando il bando (Misura 19), il numero della domanda e la motivazione.

Gli addetti regionali provvederanno ad annullare la domanda e a comunicarne all'utente l'avvenuta cancellazione via email all'indirizzo presente nella domanda di contributo inserita.

A comunicazione ricevuta sarà possibile presentare una nuova domanda di contributo.

#### FAQ 3: In quali casi va detratto il fatturato derivante da convenzionamento con enti del SSR?

1. Se la titolarità del servizio è della cooperativa, il fatturato derivante da convenzione deve essere detratto;

2. Se la titolarità del servizio non è della cooperativa (quindi essa si configura come gestore), il fatturato derivante da tale attività non deve essere detratto.